To get around this issue locate the file path for the Export OASIS folder on the network. Right click on the folder and click on **Send To** > **Desktop**. From your desktop right click anywhere there's not an icon, click on **New** > **New Folder**. Rename the folder to whatever you prefer.

Each time you create a new OASIS batch, go into the Export folder on the desktop, copy the file, paste it in your new folder on the desktop.

When you get connected to AT&T and you get to the part where you need to browse for the file, go to the new folder on the desktop, select and send your file.

Knowledgebase http://kb.barnestorm.biz/KnowledgebaseArticle50342.aspx